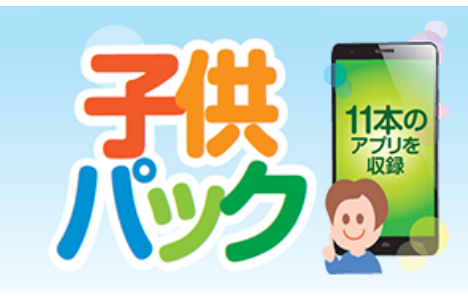

お子様がスマホを安全に使うためのアプリに加え、 人気の学習アプリをセットにしたお得なサービスです。

「子供/青少年安心パック」ご利用開始方法

#### 1.スマホの設定

アプリをインストールできるように設定します。 「設定」を開き、「セキュリティ」 内の「提供元不明のアプリのインストールを許可する」に チェックを入れて下さい。 ※端末により設定項目名が異なる場合があります。

# 2.「ブラウザ」で開く

専用ページから、管理アプリをダウンロードします。 左記のURLを入力するか、QRコードを読み込み、アプリを管理する「アプリを追加」をダウン ロードしてください。

3.インストール

「アプリを追加」をインストールします。 ダウンロードが完了したら、通知領域に表示されている [store.apk] をタップし、続いて [インス トール] をタップして完了です。

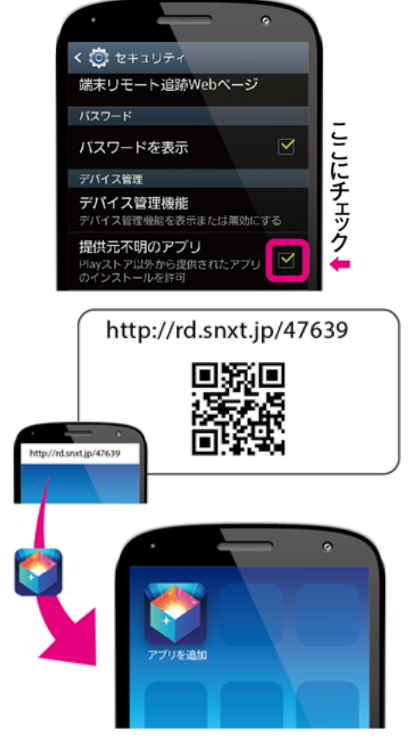

### 4.ライセンス登録

次の手順に従いライセンスの登録をしてください。

1.「アプリを追加」をタップ 2.左上のアイコンをタップ 3.[ライセンス]をタップ

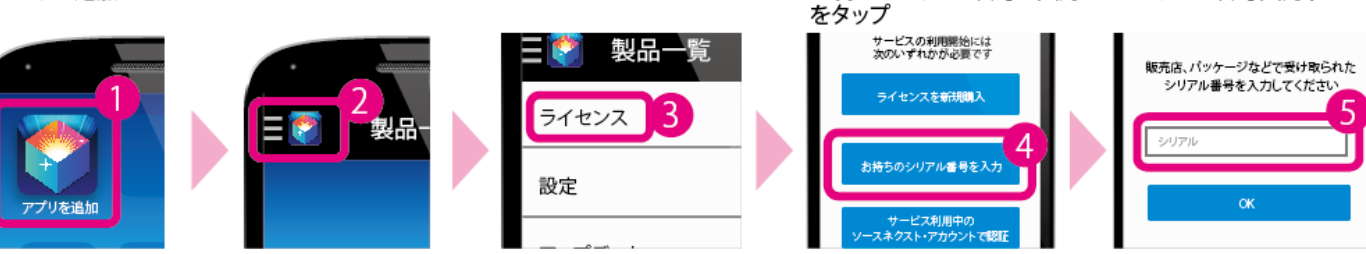

#### 好きなアプリを入れて スマホを楽しく使いましょう

設定は完了です。「アプリを追加」から好きなアプリを選んで自由にダウンロードできます。

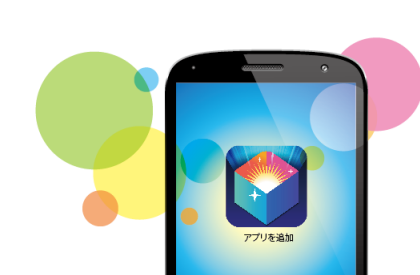

4.[お持ちのシリアル番号を入力] 5.シリアル番号入力すれば完了

スマモリ設定手順

「お子様用アプリ」の設定

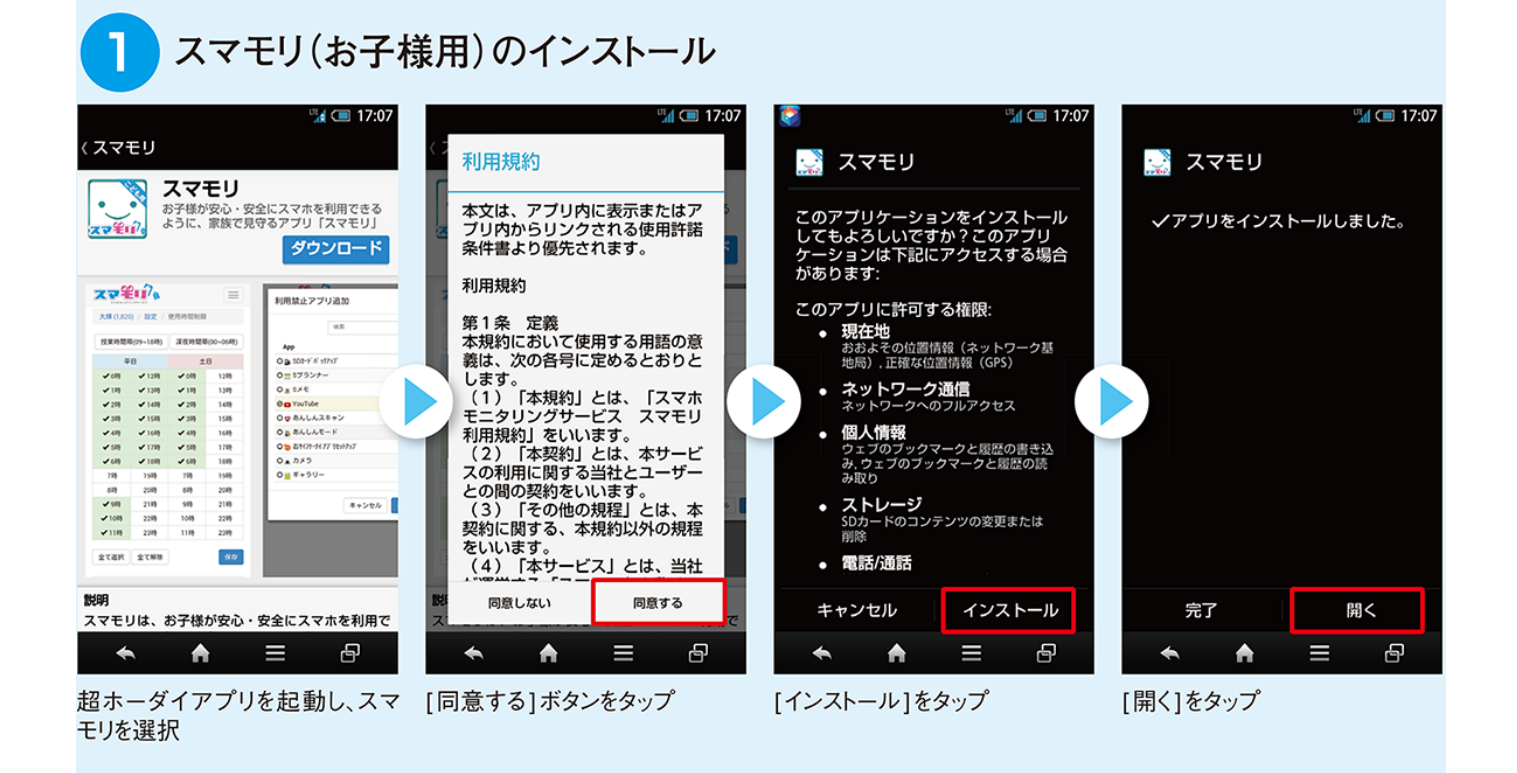

## 2 スマモリの会員登録

|                         | 🙃 🖻 77% 💌 20:09 | " <u>1</u> (I) 17:07                                | und 💷 17:07                                                                                          |                                                                                                    | " <u>id</u> 💷 17:10                                      |
|-------------------------|-----------------|-----------------------------------------------------|----------------------------------------------------------------------------------------------------|----------------------------------------------------------------------------------------------------|----------------------------------------------------------|
|                         |                 |                                                     | く 会員登録                                                                                               | < 会                                                                                                 | 員登録                                                      |
| 2015年5月15日 金<br>位置情報の追加 |                 | ていたいでは、「「「「」」」」、         ・・・・・・・・・・・・・・・・・・・・・・・・・・ | 利用規約に同意の上、会員登録を行って下さい。                                                                               | 保護するお子校のN4GoO「スマートフォン以外をご利用<br>の場合はサービスをご利用いただく事が出来ません。<br>保護するお子校のスマートフォンが取honeの場合はご利<br>用いただけません。 |                                                          |
|                         |                 |                                                     | スマモリ利用規約<br>第1条 定義                                                                                   | ЮŌ                                                                                                  | source20                                                 |
|                         |                 |                                                     | 本規約において使用する用語の意義は、次の各号に定め<br>るとおりとします。                                                               | バスワード①                                                                                              | 半角英数字記号2種類                                               |
|                         |                 |                                                     | <ul> <li>(1)「本規約」とは、「スマホモニタリングサービス<br/>スマモリ利用規約」をいいます。</li> <li>(2)「本規約」とは、オサービスの利用に開きる進行</li> </ul> | バスワード再入力①                                                                                           |                                                          |
|                         |                 |                                                     | プライパシーボリシー<br>なまやけりイエスシーナンターキシュナリ、(パントの)                                                             | 氏名①                                                                                                 | すまもり                                                     |
|                         |                 |                                                     |                                                                                                    | 5名(フリガナ)①                                                                                           | スマモリ                                                     |
|                         |                 |                                                     | 林山玉社フィエスシーィンターフランラブル はより 当<br>社」といいます。)は、「スマモリ」その他当社が提供<br>オス各種サービス(NFS P34サービス」といいま                 | 生年月日                                                                                                | 19700101                                                 |
|                         |                 |                                                     | す。) 利用者情報保護の実現のため、個人情報保護法、<br>各省庁ガイドラインその他認識する法令論を顯示した」、                                             | 性別                                                                                                  | <ul> <li>男性</li> <li>一</li> <li>一</li> <li>女性</li> </ul> |
|                         |                 |                                                     |                                                                                                    | メールアドレス①                                                                                            | xxxxxx@gmail.com                                         |
| カメラ 音楽                  | Playストア Chrome  | スマモリシリーズを初めて利用される方は先に管理者の方に                         | 同意する                                                                                                 | 子どもの名前①                                                                                             | 4                                                        |
|                         |                 | ● 会員登録(無料)する                                        |                                                                                                    |                                                                                                    |                                                          |
|                         |                 |                                                     |                                                                                                    |                                                                                                    | ОК                                                       |
|                         |                 | <ul> <li>♠ = ⊕</li> </ul>                           | ← ♠ = ि                                                                                              | <ul> <li>★</li> <li>▲</li> </ul>                                                                    | = ₽                                                      |
| スマモリを開きます。 [            |                 | <br>[会員登録(無料)]をタップ                                  |                                                                                                    | <br>すべての情報を登録します。<br>[OK]をタップ                                                                       |                                                          |

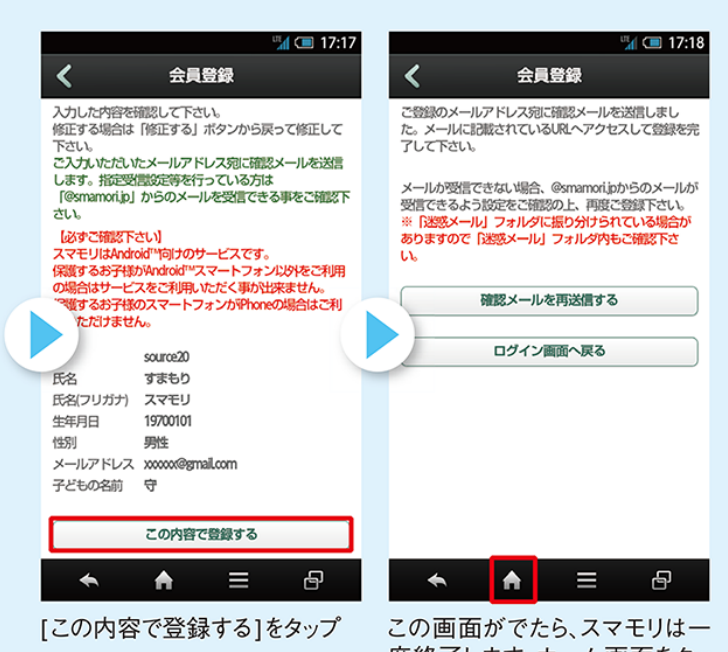

度終了します。ホーム画面をタッ プします。

# 3 メールで登録情報の認証

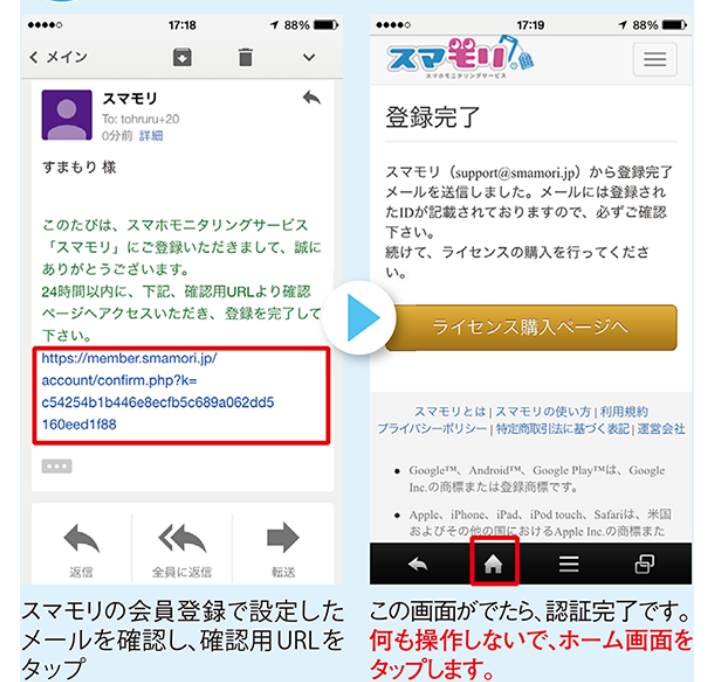

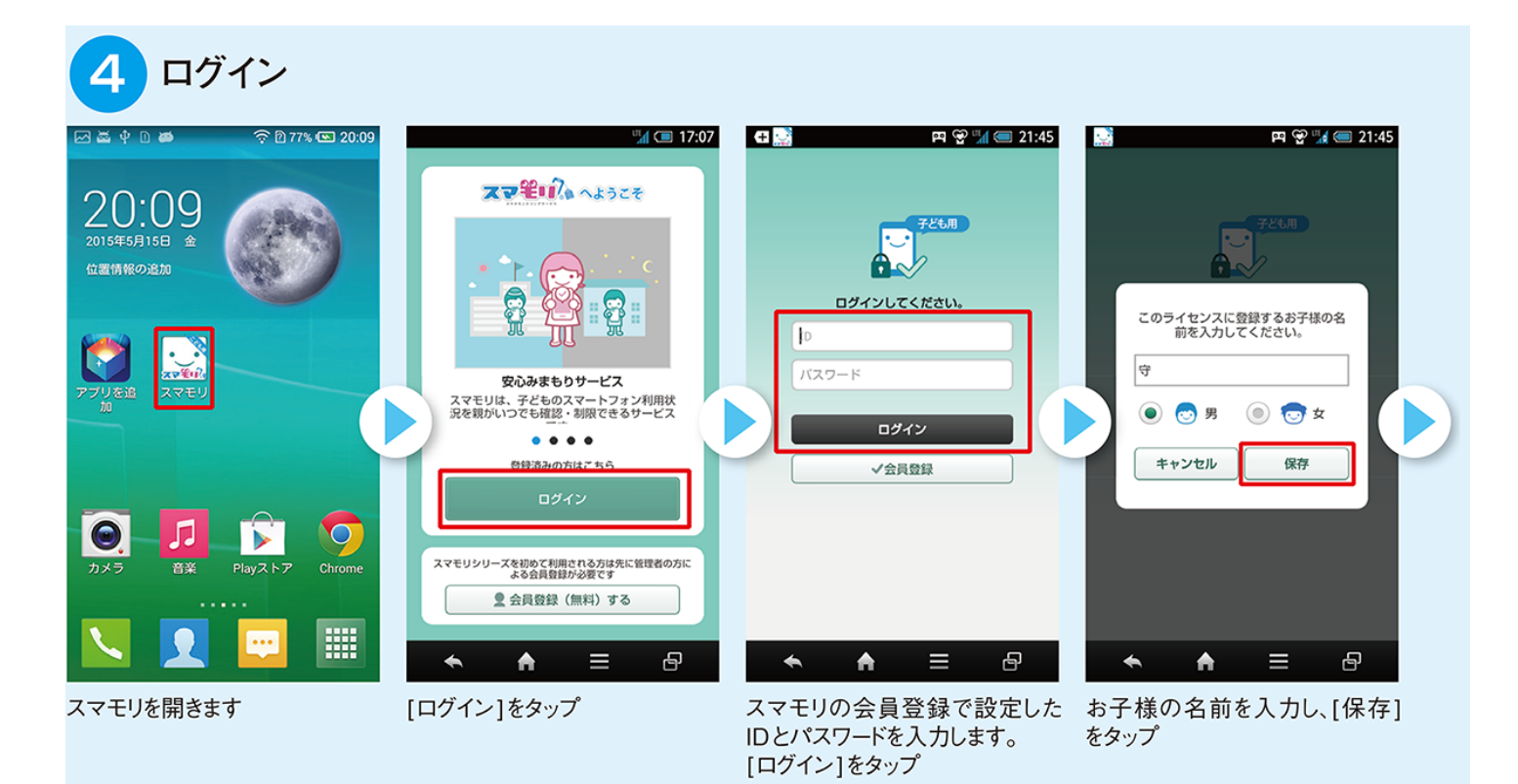

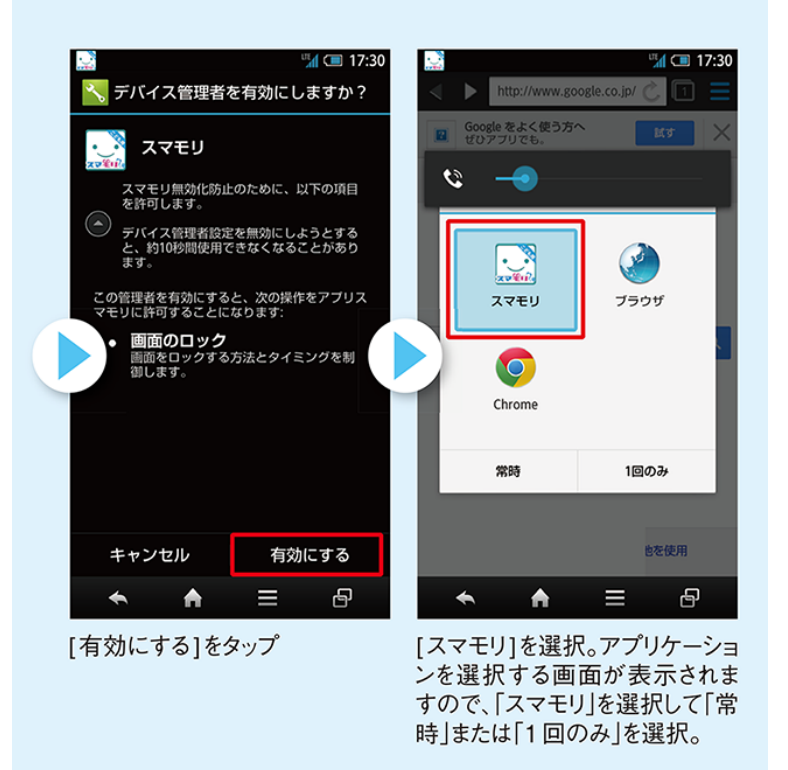

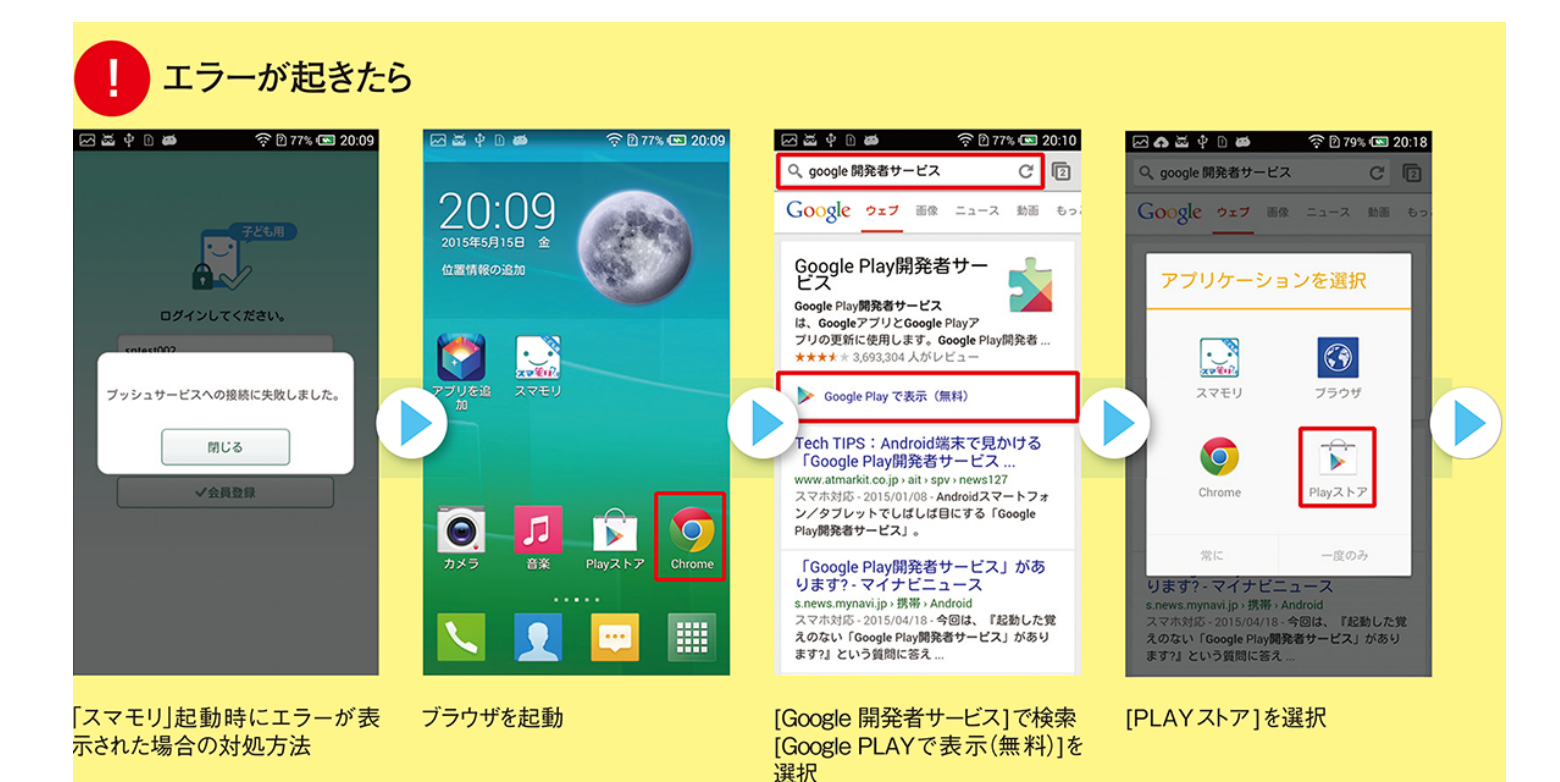

🖂 🖬 🚓 🛎 🜵 🗅 📾 🛛 🎅 🖻 79% 🖼 20:22 🖂 🖾 🕼 😃 单 🗋 📁 🎓 🖄 79% 🖼 20:23 ( 🖻 アプリ Play開発者サービス 開< Google Play services 更新 Google Play開発者サービス Goo Inc. 🔹 アンインストール 3.7 2015/04/21 \*\*\*\*\* 3,732,613 0回以上のダウンロード 類似のアイテ 3,732,613 ± ツール 34.49MB ◆ トップ デベロッパー このアプリを評価 Google Play開発者サービス - Androidアプ リ向けGoogleサービス  $\stackrel{\sim}{\sim}$  $\overrightarrow{}$ 晶新情報 最新情報 7.3 7.3 -Android Wearlalt Maps APL v2 -Android Wear向けMaps API v2 [更新]をタップ 更新が完了しましたら再度[スマモ ※Googleアカウントを登録され リ」を起動し、ログインしてください ていない場合は登録してください

#### 「保護者アプリ」の設定

 ・IDとパスワード※は、お子様用と、
 保護者用で共通となります。
 ※「お子様用アプリ」の設定 ④で入力したID、パスワードを ご利用ください。

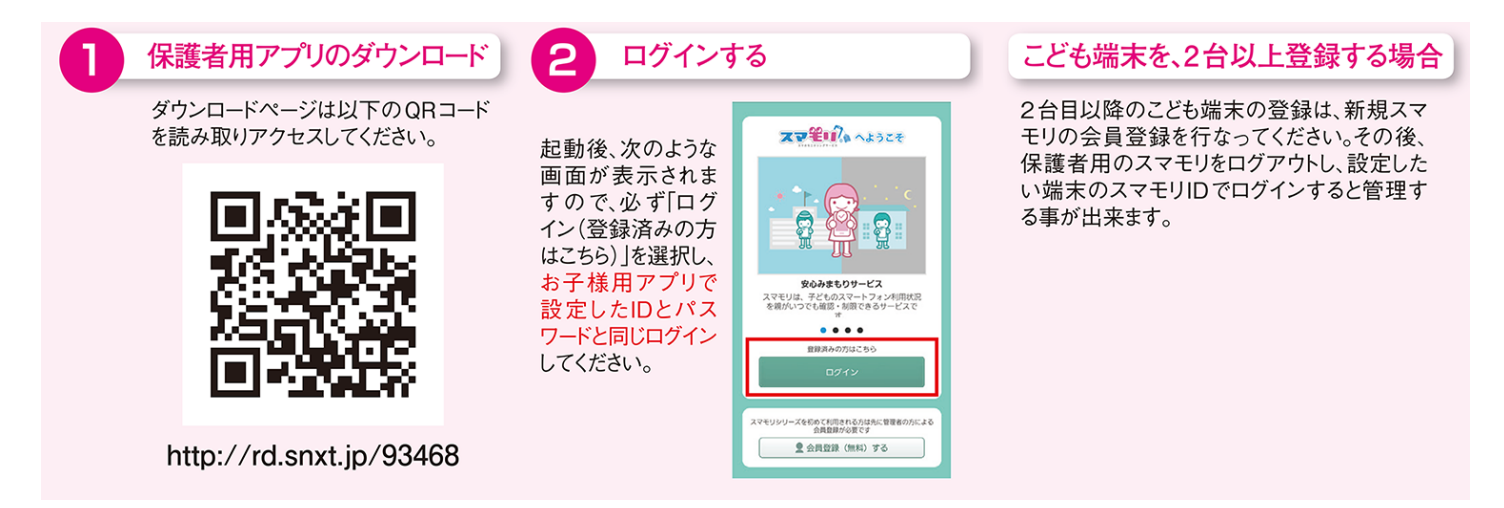